## ¿Cómo puedo ver el listado de estudiantes en mi clase?

09/01/2025 2:39 pm EDT

View in English

La lista de estudiantes se puede visualizar ingresando a la clase que se quiere revisar.

- 1. Ingresa a Richmond Studio.
- 2. Haz clic en alguna clase.
- 3. En la parte superior izquierda, haz clic en la opción <Students>. Esta opción también muestra el número de estudiantes que integran la clase.

|         | Clase 0.11         | 8 students       | VJBKSH5L |   |
|---------|--------------------|------------------|----------|---|
| Clase   | Class Students     |                  |          | × |
| 8 stud  | ents               |                  | Q Search |   |
| STUDENT |                    | LAST CONNECTION  |          |   |
| 6       | Student 18 Demo QA | 03/07/2025 12:39 |          |   |
| 6       | Student 19 Demo QA | 18/06/2025       | 5 10:52  |   |
| 6       | Student 20 Demo QA | 18/06/202        | 5 10:53  |   |
| 6       | Student 21 Demo QA | 23/06/202        | 5 13:22  |   |
| 6       | Student 22 Demo QA | 18/06/2025       | 5 10:59  |   |
| 6       | Student 23 Demo QA | 18/06/2025       | 5 11:02  |   |
| 6       | Student 24 Demo QA | 18/06/2025       | 5 11:13  |   |
|         |                    |                  |          |   |